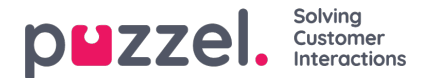

## Using the Puzzel Entra ID (Azure AD) Gallery application

This article describes how to configure single sign-on (SSO) to Puzzel by installing the Puzzel app from the Entra Gallery. If you prefer a manual setup of SSO, please refer to **this guide**.

### Step 1 - Find and add Puzzel application from Entra Gallery

#### Note

For this step you need access to your company's Microsoft Entra ID (Azure Active Directory) in the Azure portal including access to give administrative consent for the Azure tenant. If you are not an IT administrator for your company you would typically need help from one in order to complete this step. See <u>What is application management? - Microsoft Entra ID</u> for more details on managing Entra ID apps.

To configure the integration of Puzzel into Entra ID for Single Sign-On, you need to add Puzzel from the gallery to your list of managed SaaS apps.

Log on to Entra ID portal and in the left side menu, select "Enterprise applications".

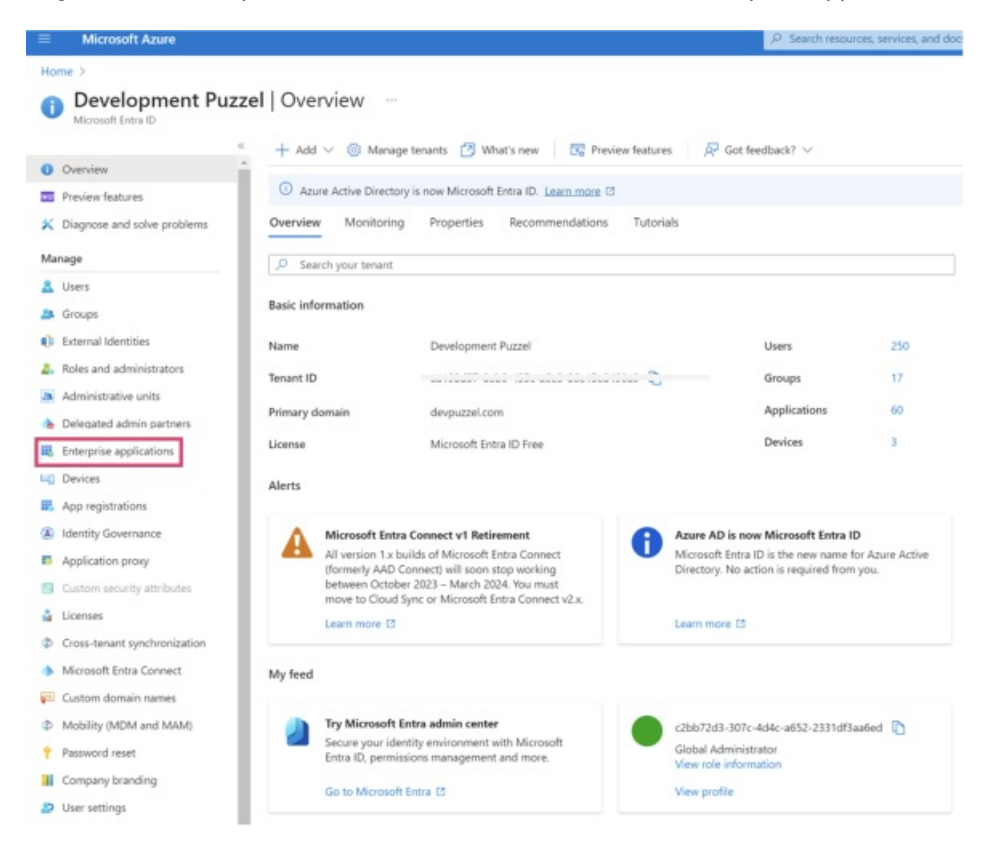

On the next screen, click "New application":

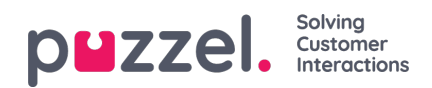

| $\equiv$ Microsoft Azure             |                                          |                                                              | $\mathcal{P}$ Search resources, services, and docs            |
|--------------------------------------|------------------------------------------|--------------------------------------------------------------|---------------------------------------------------------------|
| Home > Development Puzzel   Enterpri | ise applications > Enterprise applicati  | ons                                                          |                                                               |
| Enterprise applicati                 | ions   All applications                  |                                                              |                                                               |
| «                                    | + New application 🖒 Refresh              |                                                              | o   ≡≡ Columns   ख़ Preview features   🔊 Got                  |
| () Overview                          | View, filter, and search applications in | your organization that are set up to use your                | Microsoft Entra tenant as their Identity Provider.            |
| X Diagnose and solve problems        | The list of applications that are maint  | ained by your organization are in application r              | egistrations.                                                 |
| Manage                               | Search by application name or of         | ject ID Application type == Enter                            | prise Applications $	imes$ Application ID starts with $	imes$ |
| All applications                     | 64 applications found                    |                                                              |                                                               |
| Application proxy                    | Name                                     | ↑↓ Object ID                                                 | Application ID                                                |
| 🈂 User settings                      | FO FoMe                                  | 02011077 5015 1021 0400 5157                                 | alcoczi abcorot 3051 (boo assi ofearaccosb                    |
| App launchers                        | PO Puzzel Office 365 Connector           | 000 10 000 1541 1 004 4 174                                  |                                                               |
| Custom authentication extensions     | AA Azure AD B2C App                      | 10000001 51/2 17-0 -200 0001                                 | 22//2/12 00017/70 7005 1000 2001070017-0                      |
| (Preview)                            | MT Microsoft Teams                       | 10 307717 7 1011 03 6 16130<br>10033110 1001 1000 0306 16130 |                                                               |
|                                      |                                          |                                                              |                                                               |

In the search bar, search for "Puzzel" and you should find this app from Puzzel AS:

| ■ Microsoft Azure                                                                                                  |                                                             |                                                                         |                            | , P Search resources, services, and docs (G+, |
|----------------------------------------------------------------------------------------------------|-------------------------------------------------------------|-------------------------------------------------------------------------|----------------------------|-----------------------------------------------|
| Home > Development Puzzel   Enterprise applicat                                                                    | ions > Enterprise applica                                   | ations   All applications >                                             |                            |                                               |
| Browse Microsoft Entra Galle                                                                                       | ry                                                          |                                                                         |                            |                                               |
| + Create your own application   R Got feedba                                                                       | uck?                                                        |                                                                         |                            |                                               |
| The Microsoft Entra App Gallery is a catalog of thousar<br>for other organizations to discover and use, you can fi | nds of apps that make it ea<br>le a request using the proce | sy to deploy and configure single sig<br>ess described in this article. | n-on (SSO) and automated u | iser provisioning. When deploying an app from |
| P puzzel                                                                                                    | Single Sign-on : All                                        | User Account Management : All                                           | Categories : All           |                                               |
| ➔ Federated SSO ② Provisioning                                                                                     |                                                             |                                                                         |                            |                                               |
| character and a second                                                                                             |                                                             |                                                                         |                            |                                               |
| Showing 1 of 1 results                                                                                             | 1                                                           |                                                                         |                            |                                               |
| Puzzel                                                                                                    |                                                             |                                                                         |                            |                                               |
| Puzzel AS<br>€ Ø                                                                                                   |                                                             |                                                                         |                            |                                               |
|                                                                                                    |                                                             |                                                                         |                            |                                               |
|                                                                                                    |                                                             |                                                                         |                            |                                               |

Click on the search result and you should see a screen on the right where you can choose to "Sign up for Puzzel":

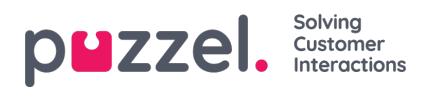

| Puzzel        |                                                                                                    | ×                                                                                                    |
|---------------|----------------------------------------------------------------------------------------------------|----------------------------------------------------------------------------------------------------|
| Got feedback? | New 1-O                                                                                                    |                                                                                                    |
|               | Name * O<br>Puzzel<br>Puzzel AS<br>Single Sign-On Mode O<br>Linked Sign-on<br>OpenD Connect-based Sign-on<br>This application is an identity per<br>to allow them to synchronize use<br>seamlessly manage them in the I | Provisioning<br>Automatic provisioning supported<br>URL<br>https://www.puzzel.com/<br>ovider created for Puzzel customers,<br>ers through Microsoft Entra ID and<br>Puzzel platform and/or apps.                                                                     |
|               | F UZZET                                                                                                    | Puzzel         Ref         Logo ○         Puzzel         Puzzel AS         Single Sign-On Mode ○         Linked Sign-on         OpenD Connect-based Sign-on         This application is an identity proto allow them to synchronise us seamlessly manage them in the |

## Step 2 - Onboarding SSO identity

#### Note

For the next step you need a Puzzel ID user with admin role to be able to complete the onboarding process.

When clicking "Sign up for Puzzel", you are taken to the screen shown below. Click "Start Onboarding" to start the process.

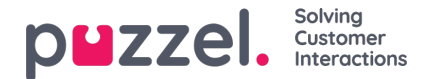

## **Onboard Single Sign-On (SSO) identity**

| Onboardin    | g Single Sign-On (SSO) identity provider is the process of an administrator   |
|--------------|-------------------------------------------------------------------------------|
| granting co  | onsent to the Azure AD application in its tenant.                             |
| First, you n | eed to sign-in to Puzzel Id with an administrator account. That will redirect |
| you to the   | next phase of the process where you confirm the customer to be                |
| onboarded    | . The final step is to sign-in and grant consent with an <u>Azure AD</u>      |
| administra   | tor account from the Azure tenant you want to onboard. Once the tenant        |
| administra   | tor signs in and consents to the app's requested permissions, this            |
| application  | 's service principle is provisioned into the tenant.                          |
| Click the bi | utton below to initiate the process.                                          |

Next, verify that the customer name is correct (this is shown) right above the "Onboard SSO" button, click this button to continue the process.

## Onboard Single Sign-On (SSO) identity

| in this step of<br>sign-in and of<br>tenant you w<br>the app's rea<br>the tenant. | onfirm the customer to be onboarded<br>rant consent with an <u>Azure AD admin</u><br>ant to onboard. Once the tenant adm<br>uested permissions, this application's | Afterwards, you will be asked to<br>strator account from the Azure<br>inistrator signs in and consents to<br>service principle is provisioned into |
|-----------------------------------------------------------------------------------|----------------------------------------------------------------------------------------------------|----------------------------------------------------------------------------------------------------|
| Click the but                                                                     | on below to continue the process.                                                                                                    |                                                                                                    |

Next you will be asked to sign-in and grant consent with an Entra iD (Azure AD) administrator account from the Azure tenant you want to onboard.

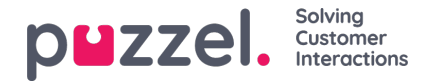

| Permissions<br>Review for your organ                                                                                                   | requested                                                                                                    | I                                                                                  |
|----------------------------------------------------------------------------------------------------|----------------------------------------------------------------------------------------------------|------------------------------------------------------------------------------------|
| Puzzel ID<br>Puzzel AS 🐲                                                                                                    |                                                                                                    |                                                                                    |
| This app would like                                                                                                    | to:                                                                                                    |                                                                                    |
| ✓ Sign in and read                                                                                                    | user profile                                                                                                    |                                                                                    |
| If you accept, this app w<br>all users in your organiza<br>review these permission                                                     | vill get access to the sp<br>ation. No one else wil<br>s.                                                                    | pecified resources for<br>I be prompted to                                         |
| Accepting these permiss<br>your data as specified in<br>statement. The publish<br>for you to review. You of<br>https://myapps.microsof | sions means that you<br>their terms of service<br><b>er has not provided</b><br>can change these per<br>ft.com. Show details | allow this app to use<br>and privacy<br><b>links to their terms</b><br>missions at |
| Does this app look susp                                                                                                    | icious? Report it here                                                                                                    |                                                                                    |
|                                                                                                    |                                                                                                    |                                                                                    |

Once accepted, the applications' service principle is now provisioned into the tenant and you should see the "onboarding completed" page:

# Onboard Single Sign-On (SSO) identity

| Onboarding Completed                                                                       |
|--------------------------------------------------------------------------------------------|
| The Single Sign-On (SSO) identity provider has been successfully onboarded with Puzzel Id. |
| You can close this window now.                                                             |
|                                                                                            |

## Step 3 - Managing an onboarded identity provider

After initial configuration, a connection can be disabled / enabled in the Organisation Settings portal. Choose the "Configure" option in the Single Sign-On option.

Copyright ©2022 Puzzel Ltd. All rights reserved.

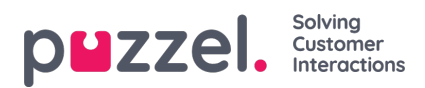

| Search and view access log                        | Configure customer settings Configure    | Manage rules for auto<br>provisioning users<br>Configure |
|---------------------------------------------------|------------------------------------------|----------------------------------------------------------|
| Event Log                                         |                                          |                                                          |
| Search and view event log<br>View<br>Securitu     |                                          |                                                          |
| Single Sign-On                                    | Visitor SSO                              |                                                          |
| Ð                                                 | 28                                       |                                                          |
| Configure Single Sign-on for<br>your organisation | Configure Single Sign-on for<br>consumer |                                                          |
| Configure                                         | Configure                                |                                                          |

Next you should find the configured connection looking similar to the below screenshot, from this view, choose the "edit" icon.

| Organis      | ation Setting      | gs   |        | puzzel. |
|--------------|--------------------|------|--------|---------|
| 合 Home       |                    |      |        |         |
| Single Sign- | on                 |      |        | + Add   |
| Enabled      | Display name       | Туре | Tenant |         |
| • No         | Microsoft Entra ID | OIDC |        | Ľ       |

From the next screen it is possible to disable / enable the SSO connection. It is also possible to change which external id claim to use (e.g., change to use "udp").

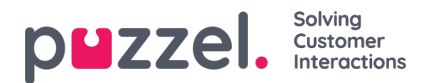

| code 🗸 Vultorized Azure Tenant Id's 🔘 |
|---------------------------------------|
| uthorized Azure Tenant Id's 🕔         |
|                                       |
|                                       |
|                                       |
| se PKCE 🕕                             |
| Cancel Save                           |
|                                       |

## Step 4 - Configure externalid for your users that are to use the SSO configuration

By default, the provider configuration behind the Puzzel Entra ID application uses theoid claim as external id claim to map the user to Puzzel ID.

This means that each user that is to use the configured SSO connection will need their respective Entra ID objectid added to their externalid field. Or if you changed External id claim to e.g, upn then you need to add UserPrincipalName from Azure (typically email address).

See the chapter '<u>Validate users using external id</u>' for more information.